## How to Import Online Giving (All Others)

- 1. Go to Contributions > Import Online Giving File
- 2. Click IMPORT ONLINE GIVING FILE in the top right
- 3. Download a CSV file from your e-giving company and save it to your computer
- 4. In Camino, choose the FILE TYPE, for the company that provides your e-giving
- 5. Add a description if you would like, and enter a batch date
- 6. Click the UPLOAD FILE button, and then find the CSV file that you saved to your computer
- 7. Click IMPORT in the top right

| l | Q Search for a batch |              | 2                      | IMPORT ONLINE GIVING FILE |
|---|----------------------|--------------|------------------------|---------------------------|
|   |                      | Batch Status | Batch Total Batch Date | Post Date                 |

|   | Import File                                  |                             |  |
|---|----------------------------------------------|-----------------------------|--|
| 4 | File Type * Batch Description We Share  test | Batch Date *<br>5/17/2023 首 |  |
| 6 | UPLOAD FILE we share demo.csv                |                             |  |
|   |                                              |                             |  |
|   |                                              |                             |  |
|   |                                              |                             |  |
|   |                                              |                             |  |
|   |                                              |                             |  |
|   |                                              |                             |  |

- 8. If there are import errors, they will appear under the IMPORT FILE tab
- 9. The reason for the error is in the status column
- 10. Click the edit button on the far right of the transaction with an error. The reason for the error will be explained. Make the adjustment and then save the entry
- 11. After all errors are fixed, all of the entries will appear without an error message
- 12. The batch total will be shown
- 13. Press SAVE AND POST when finished
- 14. You can DOWNLOAD REPORT or DELETE the batch

| File Type *<br>We Sha | re     | ■ Batch  | Description   | Batch Date * 5/17/2023           | •        | SAVE   | ]        | Total ErrorsTotal SuccessTotal Batch\$600.00\$3,000.00\$3,600.00 |
|-----------------------|--------|----------|---------------|----------------------------------|----------|--------|----------|------------------------------------------------------------------|
| Q Sec                 | arch   |          |               |                                  |          |        |          |                                                                  |
| Line<br>#             | Fund # | Activity | Last Name     | Envelope # / Online<br>Giving ID | Amount   | Date   | Comments | Status                                                           |
| 11                    | 1      | giving   | andrew cutson | 1828                             | \$300.00 | 2/2/23 |          | A fund activity could not be found with a fund number            |
| 12                    | 1      | offering | andrew cutson | 2542                             | \$300.00 | 2/2/23 |          | Unable to find the Parish household with the Envelope            |